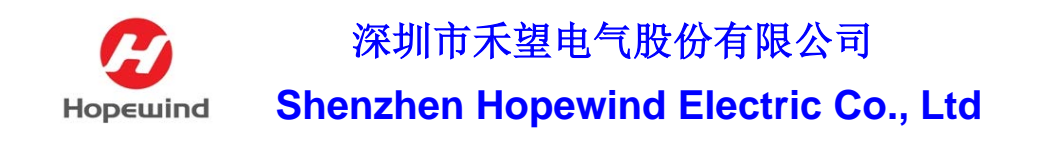

# 倍福 PLC 与 HV350 组态 CANopen 通讯配置

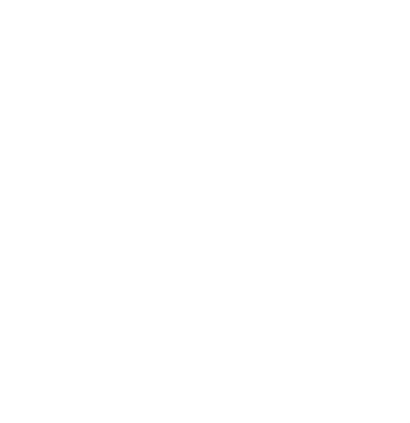

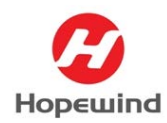

深圳市禾望电气股份有限公司

Shenzhen Hopewind Electric Co., Ltd

# 長 引

| 1 平台搭建1                    |
|----------------------------|
| 1.1 硬件信息1                  |
| 1.2 软件信息1                  |
| 1.3 通讯协议内容1                |
| 2 HV350 变频器 CANopen 配置2    |
| 2.1 通讯协议配置2                |
| 2.2 CANopen 通讯参数配置         |
| 2.3 通讯接口配置                 |
| 3 PLC 组态配置                 |
| 3.1 PLC 连接4                |
| 3.2 PLC 组态配置7              |
| 3.3 添加 PLC 程序11            |
| 3.4 下载组态程序12               |
| 4 CANopen 通讯状态检查13         |
| 4.1 检查 PLC 通讯状态13          |
| 4.2 检查变频器通讯状态13            |
| 5 常见问题分析&FAQ14             |
| 5.1 变频器从站无法建立通讯14          |
| 5.2 变频器报通讯超时但 PLC 显示通讯正常14 |

**摘 要:**本文档基于倍福 PLC 的 CX8030 模块作为 CPU 和 EL6751 模块作为 CANopen 主站,与禾望变频器 HV350 进行通讯组态配置。本文介绍了禾望变频器 HV350 与倍福 PLC 进行 CANopen 组态配置的步骤,文档可作为自动化系统 工程师和技术支持工程师在系统集成及产品应用的指导手册。

## 1 平台搭建

## 1.1 硬件信息

- ▶ HV350 变频器
- ▶ 倍福 PLC (CX8031 模块 & EL6751 模块)
- ➤ CANopen 通讯板

## 1.2 软件信息

- ▶ TwinCAT (版本 2.11\_R3)
- ▶ 组态 CANopen 通讯的 EDS 文件

● 由于本平台使用倍福 CX8031 模块作为与 PC 连接的模块,因此只能使用
 TwinCAT 2 版本为 2.11\_R3,其他版本和 TwinCAT 3 均不支持。

### 1.3 通讯协议内容

本平台组态的 CANopen 现场总线通讯协议信息如表 1.1 所示。

| 从站设备  | CANopen 协议项目   | 通讯协议匹配参数 |
|-------|----------------|----------|
|       | 通讯波特率          | 500kbps  |
| HV350 | 从站地址           | 3        |
|       | <b>RPDO</b> 数量 | 4        |
|       | TPDO 数量        | 4        |

#### 表 1.1 CANopen 现场总线协议

# 2 HV350 变频器 CANopen 配置

配置 HV350 变频器参数,可以使用变频器上的键盘直接修改相关参数,也可以连接"HopeInsight"后台进行配置,建议配置通讯参数时使用"HopeInsight" 后台进行配置,可以更直观的查看各参数内容。

#### 2.1 通讯协议配置

配置现场总线通讯,首先要将参数【F-01.27 通讯协议选择】修改为其他协议,具体修改方式有三种,分别如下。

方式 1: "HopeInsight"后台 → 单击【F-01.27 通讯协议选择】 → 单击该参数的值部分 → 手动输入值为【1】。即可完成修改,自动生成如图 2.1 所示的【0x0001】。

| 0 | ◎ F - 01.27 | 通讯协议选择 | 1         | 0x0001 |
|---|-------------|--------|-----------|--------|
|   |             | 图 2.1  | 修改后通讯协议参数 |        |

•方式 2: "HopeInsight"后台 → 双击【F-01.27 通讯协议选择】 → 进入参数设置界面 → 【协议选择】配置为【1-其他协议】,按照图\*2.2 的顺序操作,可完成参数修改。

| 参数值设置 | - 01.27  |    |   |    | × |
|-------|----------|----|---|----|---|
| 名称    | 值(HEX)   |    |   |    |   |
| 协议选择  | 1 - 其它协议 | Į. | 1 |    |   |
| 掉电存储  | 0 - 掉电不存 | 储  |   |    |   |
| 保留    | 0        |    |   |    |   |
| 保留    | 0        |    |   |    |   |
|       |          |    |   |    |   |
|       |          |    |   |    |   |
|       |          |    |   |    |   |
|       |          | i  | 出 | 确定 | 2 |

图 2.2 修改通讯协议

\*注:图片中的数字均为操作步骤的顺序,本文所有图片中的单独数字均为操作顺序。

•方式 3: 使用键盘 → 选择参数【F-01.27】 → 修改参数为【1】,即可 完成修改。 以上三种方式,对于 HV350 变频器的其他参数均适用,可根据实际情况和 习惯进行配置。

HV350 的【其他协议】中包括了 Profibus、ProfiNet、CANopen 通讯协议, 配置 CANopen 通讯与另外两种通讯协议均需修改参数【F-01.27】。

#### 2.2 CANopen 通讯参数配置

根据表 1.1 所示的 CANopen 现场总线通讯协议的内容进行参数配置:

- •【F-62.01 CANopen 通讯波特率】配置为【5-500kbps】;
- •【F-62.02 CANopen 通讯地址】配置为【3】;
- •【F-62.08 CANopen 通讯发送 PDO 数量】配置为【4】;
- •【F-62.09 CANopen 通讯接收 PDO 数量】配置为【4】;
- •【F62.11 CANopen 通讯超时时间】配置为【1】。

CANopen 通讯的每个 PDO 均为 4 个过程字, 具体的 CANopen 通讯协议资料可参考相关文档, 收发各 4 个 PDO 则总收发字为各 16 个。

配置完成通讯参数,如图 2.3 所示(在使用 CANopen 通讯的现场需要根据 主站定义的波特率、从站地址和实际收发 PDO 长度进行配置)。

|   | 参数ID      | 名称               | 值           | 单位 |
|---|-----------|------------------|-------------|----|
| 0 | F - 62.01 | CANopen通讯波特率     | 5 - 500kbps |    |
| 0 | F - 62.02 | CANopen通讯地址      | 3           |    |
| 0 | F - 62.08 | CANopen通讯发送PDO数量 | 4           |    |
| 0 | F - 62.09 | CANopen通讯接收PDO数量 | 4           |    |
| 0 | F - 62.10 | CANopen通讯模块复位    | 0 - 无效      |    |
| 0 | F - 62.11 | CANopen通讯超时时间    | 1.000       | s  |

图 2.3 CANopen 通讯参数配置

## 2.3 通讯接口配置

CANopen 通讯接口参数均在 62 组参数中, TPDO 和 RPDO 均使用枚举方式 配置相关参数,具体可参考参数手册中的内容或在后台查看,并进行参数配置。 如图 2.4 所示【F-62.12 】至【F62.27】为 TPDO(发送过程字)参数,图中 配置为简单配置指引,现场可根据实际通讯协议进行配置。

| 0 | F - 62.12 | TPDO1[0] | 10 - 变频器状态1 |                  |
|---|-----------|----------|-------------|------------------|
| 0 | F - 62.13 | TPDO1[1] | 9 - 电机转速    |                  |
| 0 | F - 62.14 | TPDO1[2] | 4 - 母线电压    |                  |
| 0 | F - 62.15 | TPDO1[3] | 6 - 输出电流    |                  |
| 0 | F - 62.16 | TPDO2[0] | 8 - 输出转矩    |                  |
| 0 | F - 62.17 | TPDO2[1] | 12 - 当前故障码  |                  |
| 0 | F - 62.18 | TPDO2[2] | 14 - 当前告警码  | 相由实际资源           |
| 0 | F - 62.19 | TPDO2[3] | 0 - 无效      | 极据头际通讯<br>协议讲行配置 |
| 0 | F - 62.20 | TPDO3[0] | 0 - 无效      |                  |
| 0 | F - 62.21 | TPDO3[1] | 0 - 无效      |                  |
| 0 | F - 62.22 | TPDO3[2] | 0 - 无效      |                  |
| 0 | F - 62.23 | TPDO3[3] | 0 - 无效      |                  |
| 0 | F - 62.24 | TPDO4[0] | 0 - 无效      |                  |
| 0 | F - 62.25 | TPDO4[1] | 0 - 无效      |                  |
| 0 | F - 62.26 | TPDO4[2] | 0 - 无效      |                  |
| 0 | F - 62.27 | TPDO4[3] | 0 - 无效      |                  |

图 2.4 HV350 变频器 TPDO 关联参数

| 如图 2.5 所示【F-62.28】 | 至【F-62.43】为 RPD0 | D(接收过程字)参数。 |
|--------------------|------------------|-------------|
|--------------------|------------------|-------------|

| 0 | F - 62.28 | RPDO1[0] | 1 - 现场总线控制命令       |
|---|-----------|----------|--------------------|
| 0 | F - 62.29 | RPDO1[1] | 2 - 频率设定           |
| 0 | F - 62.30 | RPDO1[2] | 3 - 转矩设定           |
| 0 | F - 62.31 | RPDO1[3] | 4 - PID设定          |
| 0 | F - 62.32 | RPDO2[0] | 8 - AO1输出设定        |
| 0 | F - 62.33 | RPDO2[1] | 9 - AO2输出设定 根据现场实际 |
| 0 | F - 62.34 | RPDO2[2] | 0-无效 通讯协议配置        |
| 0 | F - 62.35 | RPDO2[3] | 0 - 无效             |
| 0 | F - 62.36 | RPDO3[0] | 0 - 无效             |
| 0 | F - 62.37 | RPDO3[1] | 0 - 无效             |
| 0 | F - 62.38 | RPDO3[2] | 0 - 无效             |
| 0 | F - 62.39 | RPDO3[3] | 0 - 无效             |
| 0 | F - 62.40 | RPDO4[0] | 0 - 无效             |
| 0 | F - 62.41 | RPDO4[1] | 0 - 无效             |
| 0 | F - 62.42 | RPDO4[2] | 0 - 无效             |
| 0 | F - 62.43 | RPDO4[3] | 0 - 无效             |

图 2.5 HV350 变频器 RPDO 关联参数

# 3 PLC 组态配置

## 3.1 PLC 连接

1) 通过网线连接 PC 与 PLC。

2) 确认 PC 的 IPv4 地址, 需要与 PLC 处于同一个子网下, 且不能使用与 PLC 相同 IP 地址,本次搭建平台 PLC 使用的 IP 地址为 192.168.80.30,子网掩 码为 255.255.255.0, PC 配置 IP 地址为 192.168.80.22,子网掩码自动分配 255.255.255.0,如图 3.1 所示,此步骤为连接 PLC 的前提。

| Internet 协议版本 4 (TCP/IPv4) 属性            | X                  |
|------------------------------------------|--------------------|
| 常规                                       |                    |
| 如果网络支持此功能,则可以获取自动<br>络系统管理员处获得适当的 IP 设置。 | 皆派的 IP 设置。否则,你需要从网 |
| ○ 自动获得 IP 地址(O)<br>● 使用下面的 IP 地址(S):     | 修改为同一子网下<br>的IP地址  |
| IP 地址(I):                                | 192.168.80.22      |
| 子网掩码(U):                                 | 255.255.255.0      |
| 默认网关(D):                                 |                    |
| ○ 自动获得 DNS 服务器地址(B)                      |                    |
| ●使用下面的 DNS 服务器地址(E):                     |                    |
| 首选 DNS 服务器(P):                           |                    |
| 备用 DNS 服务器(A):                           |                    |
| □退出时验证设置(L)                              | 高级(V)              |
|                                          | 确定取消               |
| 图 3.1 分配 🗉                               | 电脑 IPv4 地址         |

3) 打开倍福 PLC 的编程组态软件 TwinCAT 2.11, 打开【System Manager】 并新建一个项目。

| TwinCAT System<br>v2.11 (Build 2299)<br>TwinCAT Evalue<br>v2.11 (Build 23) | Manager<br>Ition<br>18] | Choose Target<br>Add Route Dialog | ]1                |                   | Refresh Status      | Broadcast Search |
|----------------------------------------------------------------------------|-------------------------|-----------------------------------|-------------------|-------------------|---------------------|------------------|
| ose Target System                                                          | ×                       |                                   |                   |                   |                     |                  |
| 🚱Local (192.168.18.1.1.1)                                                  | ОК                      | Host Name                         | Connected Address | AMS NetId         | TwinCAT 0           | SVersion Comment |
| GK-47904B (192.168.80.30.1.1)                                              | Cruck                   | CK-479048                         | X 192.168         | 80 192,168,80,3   | 0.1.1 2.11.2254 V   | Vin CE (6.0)     |
|                                                                            | Lancel                  | D00068                            | 192,168           | 7.19 192.168.7.19 | 1.1 3.1.4024 V      | Vindoves [1      |
|                                                                            |                         | 00231                             | 192.168           | 7.2. 192.168.3.35 | 20 2112302          | Vindows /        |
|                                                                            | Search (Ethernet) 4     | D1031                             | 192.168           | 80 192.168.18.1   | 1.1 2.11.2308 V     | Windows 8        |
|                                                                            | Seach (Fieldsin)        | D1031                             | 192.168           | 6.1 192.168.18.1  | 1.1 2.11.2308 V     | Vindows 8        |
|                                                                            |                         | <                                 |                   |                   |                     |                  |
|                                                                            |                         | Route Name (Target)               | CX-479048         |                   | Route Name (Remote) | t D1031          |
|                                                                            | Set as Default          | AmaNetid                          | 192.168.80.30.1.1 |                   | Target Route        | Remote Route     |
|                                                                            |                         | Transport Type:                   | тсрир             | ~                 | O Project           | O None           |
|                                                                            |                         | Address Info                      | CK-479048         |                   | Static              | Static           |
| 2.2                                                                        |                         | Hort Name                         | PAddress          |                   | OTemporary          | Oremporary       |
| ection Timeout [s]                                                         | 191                     |                                   | E                 |                   |                     |                  |
|                                                                            |                         | Connection Timeout (s)            | 15                | 191               |                     |                  |

图 3.2 选择目标操作步骤

5) 完成步骤 4 后,即可在【Choose Target System】页面看到目标系统,选 中目标系统 CX-47904B → 再点击【OK】,如图 3.3 步骤所示,即可连接目标 PLC。

| Choose Target System                                                 |                     |   | ×                 |
|----------------------------------------------------------------------|---------------------|---|-------------------|
| ⊡- <mark>∰</mark> l ocal (192 168 18 1 1<br>1 ⊕-∰ CX-479048 (192.168 | 1 1)<br>.80.30.1.1) | 2 | OK<br>Cancel      |
|                                                                      |                     |   | Search (Ethernet) |
|                                                                      |                     |   | Search (Fieldbus) |
|                                                                      |                     |   | 🗌 Set as Default  |
| Connection Timeout (s):                                              | 5                   | ÷ |                   |

图 3.3 选择目标系统操作步骤

6)检查 TwinCAT 软件右下角的状态显示为绿色 RTime 10% 或蓝色 Config Mode 为正常通讯情况,即表示连接正常;若为黄色 Timeout 则表示连接超时,需检查接线或目前系统是否选择正确。

#### 3.2 PLC 组态配置

PLC 组态 CANopen 通讯,需要完成 3.1 节的 PLC 连接工作,确保 PLC 与 PC 正常连接通讯,方可进行以下的组态配置工作。

1)先将 PLC 置于 Config 组态模式,点击图标 <sup>▲</sup>或键盘【shift+F4】,随即
 PLC 进入 Config 模式,右下角状态显示为蓝色 Config Mode即正确。

2)再添加 IO 模块,右击【I/O Devices】 → 点击【Scan Devices】,如图
3.4 所示步骤,进行 IO 模块扫描工作。

| 🗾 无  | 标题 -         | TwinCAT S  | System               | Manag           | ger - | 'CX-  | 4790          | 4B'      |          |   |
|------|--------------|------------|----------------------|-----------------|-------|-------|---------------|----------|----------|---|
| File | Edit         | Actions    | View                 | Optio           | ns    | Help  | )             |          |          |   |
| D    | 🖻 🖬          | - 🖬 🛛 🖓    | à                    | X 🖻             | ß     |       | 酋             | 9        | <b>a</b> | ✓ |
| ÷    | SYST         | TEM - Con  | figurat              | tion            |       |       |               |          |          |   |
|      | PLC          | - Configur | ration               |                 |       |       |               |          |          |   |
| ė- 🖪 | <b>I/O</b> · | - Configur | ation                |                 |       |       |               |          |          |   |
|      | <b>B</b> ()  | /O Device  | 1                    |                 |       |       |               |          |          |   |
|      |              | /appings   | 🍡 Ар                 | pend D          | evic  | e     |               |          |          |   |
|      |              |            | 😭 I <u>m</u>         | port De         | evice | ·     |               |          |          |   |
|      |              | [          | 🔨 Sca                | an Devi         | ces.  |       | 2             |          |          |   |
|      |              |            | 🔒 <u>P</u> a<br>🔒 Pa | ste<br>ste with | Lin   | ksAlt | Ctrl<br>+Ctrl | +V<br>+V |          |   |

图 3.4 添加 IO 设备操作步骤

3) 扫描过程中会弹出发现新的 IO 设备,如图 3.5 和图 3.6 所示,点击【确 定】即可。EL6751 模块初始默认 500kbps 波特率,根据实际波特率做更改;

| 1 new I/O devices found | ×            |
|-------------------------|--------------|
| Device 1 (EtherCAT)     | OK           |
|                         | Cancel       |
|                         | Select All   |
|                         | Unselect All |
|                         |              |
|                         |              |
|                         |              |
|                         |              |

图 3.5 发现新 IO 设备

| TwinCAT System Manager 🛛 👋                                                                            | Select Baud          | rate X                  |
|----------------------------------------------------------------------------------------------------|----------------------|-------------------------|
| Special EtherCAT slave found:<br>'EL6751 CANopen Master'<br>Create corresponding device automatically | Device:<br>Baudrate: | Device 2 (EL6751) 500 k |
| ('CANopen Master EL6751, EtherCAT')<br>是(Y) 否(N)                                                      | OK                   | Cancel                  |

图 3.6 发现 CANopen 主站和配置波特率

扫描完 IO 模块的 TwinCAT 界面为图 3.7 所示,其中 Device 1 为 EtherCAT 模块,由于本此组态的现场总线只使用 CANopen 通讯,因此可忽略 EtherCAT 模块,只关注 EL6751 (CANopen Master)模块。

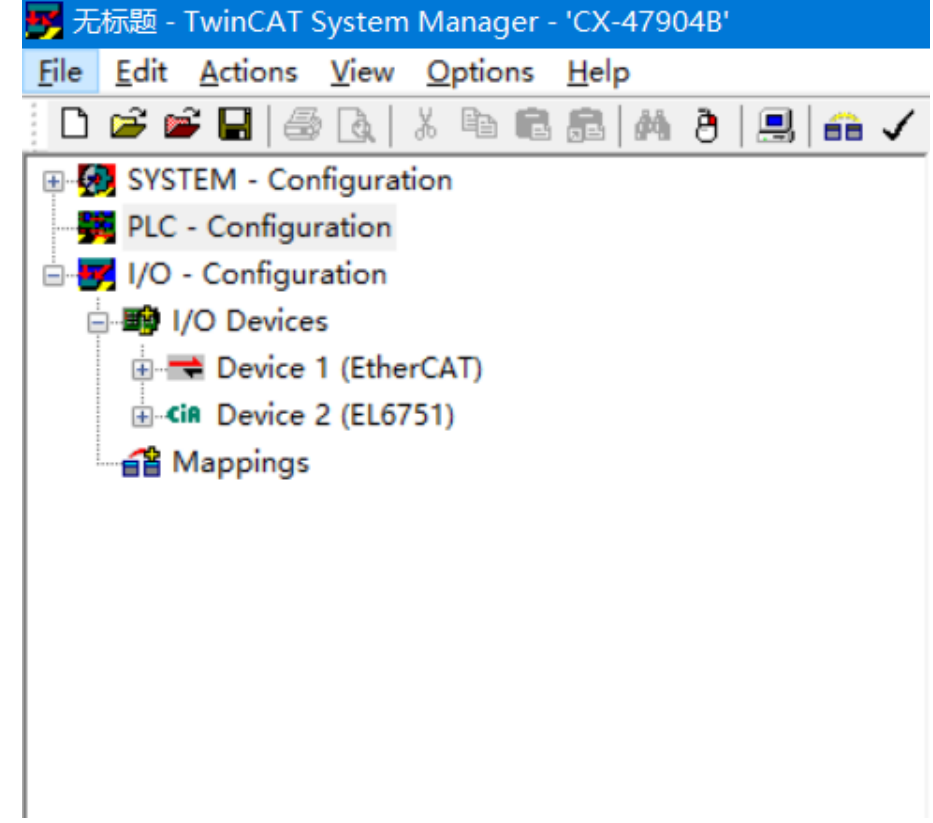

图 3.7 扫描后的 TwinCAT 界面

4) 配置 HV350 的 EDS 文件,如图 3.8 所示,需要将 HV350 的 EDS 文件粘贴到 TwinCAT 指定的 CANopen 目录下(CANopen 文件夹路径根据安装路径确定,图片指引仅供参考)。

| 📕   🗹 📕 =                                         | CANopen                                                                |                |       |                                     |     |                          |                         |
|---------------------------------------------------|------------------------------------------------------------------------|----------------|-------|-------------------------------------|-----|--------------------------|-------------------------|
| 文件 主页                                             | 共享 査看                                                                  |                |       |                                     |     |                          |                         |
| ★ 复制<br>(支) (支) (支) (支) (支) (支) (支) (支) (支) (支)   | <ul> <li>▲ 剪切</li> <li>▲ 剪切</li> <li>▲ 复制路径</li> <li>粘贴快捷方式</li> </ul> | 移动到 复制到 删除     | 重命名   | □ 1 新建项目 ·<br>1 轻松访问 ·<br>新建<br>文件夹 | 「属性 | 🛃 打开 -<br>📝 编辑<br>ಶ 历史记录 | 🕂 全部选<br>🔡 全部取<br>🔐 反向选 |
|                                                   | 剪贴板                                                                    | 组织             |       | 新建                                  |     | 打开                       | 选择                      |
| ← → √ ↑ C:\TwinCAT\lo\CANopen 找到安装目录下的IO文件夹里的 v ひ |                                                                        |                |       |                                     |     |                          |                         |
| 🛃 性速访问                                            | 名称                                                                     | CANo           | pen文  | 件夹 ~                                |     | 类型                       | 大!                      |
|                                                   | HV35                                                                   | 60_CanOpen.eds | 米占贝占。 | eds ♥# -05-31 11:3                  | 3   | EDS 文件                   |                         |
| 「大我                                               | AX20                                                                   | 00-B100.eds    | 10,00 | 2022-02-03 23:0                     | 8   | EDS 文件                   |                         |
| ▼ 1*\$6                                           | 🦷 📄 BC51                                                               | 50.EDS         |       | 2022-02-03 23:0                     | 8   | EDS 文件                   |                         |
| ■ 又档                                              | 🎢 🗌 RK51                                                               | 5v eds         |       | 2022-02-03 23-0                     | R   | FINS 文性                  |                         |
|                                                   | 图 3                                                                    | .8 指定文件        | 夹粘    | 贴 EDS 文件                            |     |                          |                         |

5) 添加 CANopen 从站设备,右击【Device (EL6751)】→ 点击【Append Box...】,如图 3.9 所示步骤添加 CANopen 从站设备;

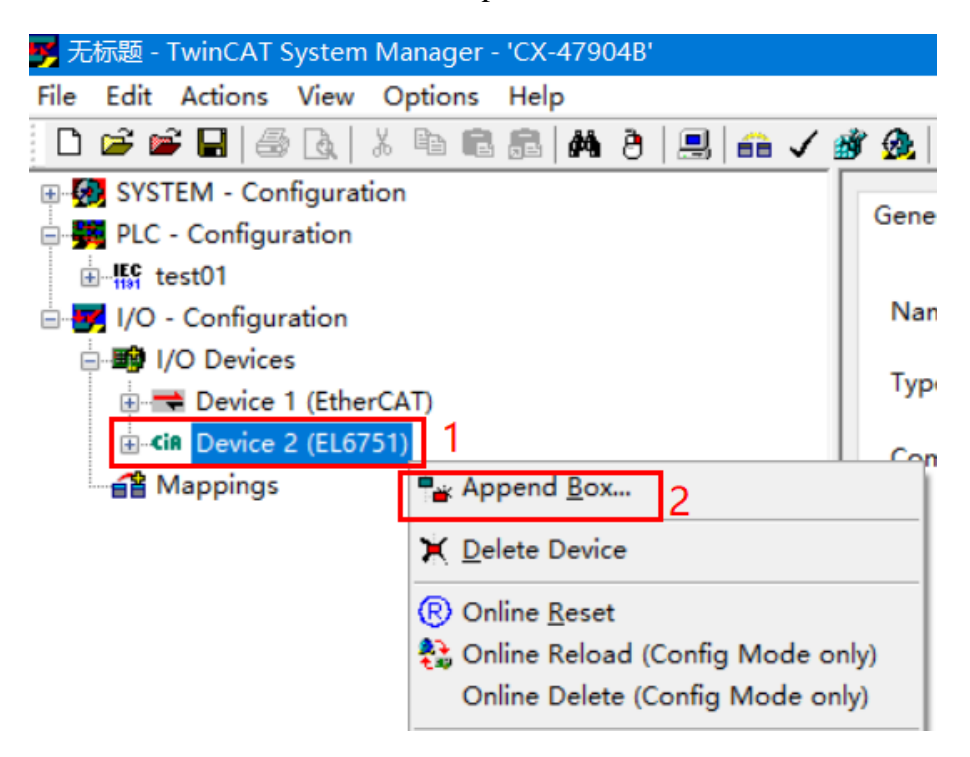

图 3.9 添加 CANopen 从站设备步骤

进入 Insert Box 界面,点击【HV350 (CANopen Slave)】 → 修改名称 →
 点击【OK】,如图 3.10 所示步骤,完成添加从站设备工作。

| Insert Box |                                                                                                   |                           |
|------------|---------------------------------------------------------------------------------------------------|---------------------------|
| Туре:      | Beckhoff Automation GmbH<br>HMS Industrial Networks AB<br>HV350 (CAN open Slave)<br>Miscellaneous | Ok<br>Cancel<br>Multiple: |
| Name: 2    | HV350 修改名称                                                                                        |                           |

图 3.10 添加 HV350 从站设备步骤

6) 修改从站配置,根据通讯协议定义,TPDO 与 RPDO 均为4个,添加的 CANopen 从站默认为4个 TPDO 和4个 RPDO,可不更改 PDO 数量,仅修改从 站地址,将【Node ID】修改为3即可,如图 3.11 所示。

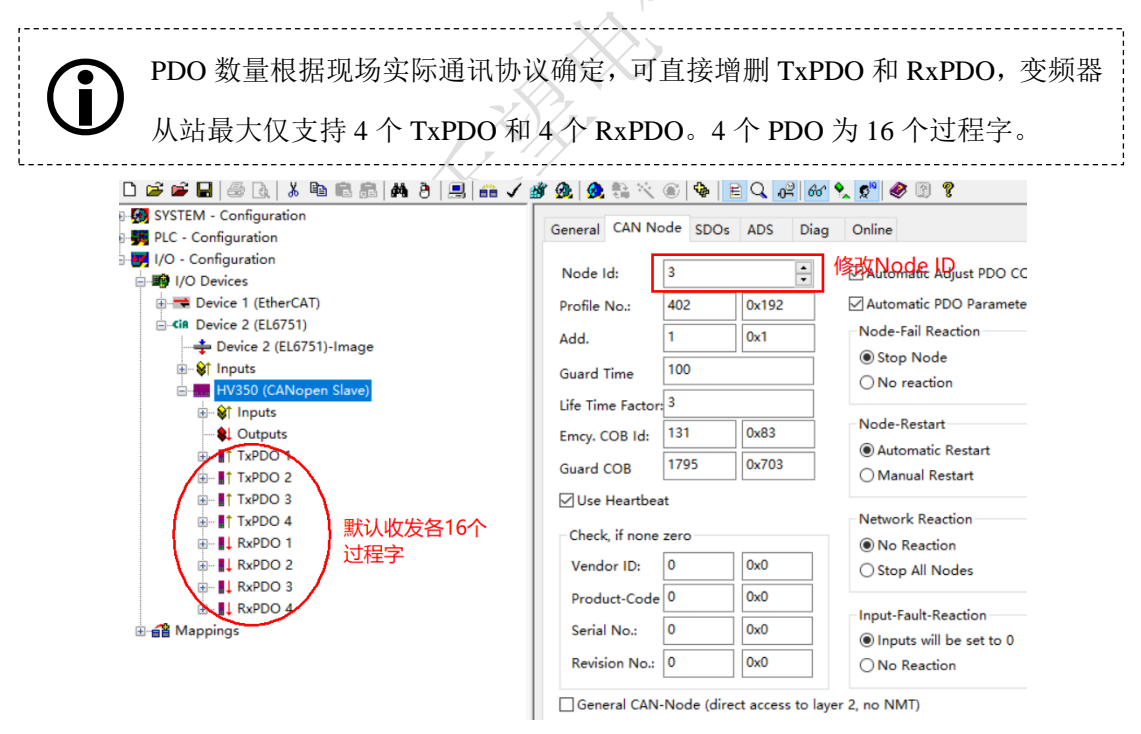

图 3.11 修改 Node ID

## 3.3 添加 PLC 程序

由于变频器对 CANopen 通讯故障的诊断是根据是否接收 PLC 下发的数据来 判断,因此在变频器配置了通讯超时的情况下,需要 PLC 保持数据下发,通常 是配置心跳位来解决这一问题。本文编程简单的心跳字下发到变频器实现数据交 互。

打开软件【PLC Control】→ 编写一段心跳代码 → 保存代码到指定位
 置,本平台使用如图 3.12 所示心跳位代码(若已有程序可直接添加到 PLC 中)。

| 🦉 TwinCAT PLC Control - test01.pro - [MAIN (PRG-ST)]                                                                                                    |
|----------------------------------------------------------------------------------------------------|
| 👺 File Edit Project Insert Extras Online Window Help                                                                                                    |
|                                                                                                    |
| POUs         0001         PROGRAM MAIN           Image: Image: Image |
| 图 3.12 心跳位代码编写                                                                                                    |

2)返回【System Manager】→ 右击【PLC-Configuration】→ 点击【Append
 PLC Project】→ 选择刚才保存的程序(或其他已保存程序),如图 3.13 所示
 步骤,PLC 程序就添加完成。

| 🎐 无标题 - TwinCAT System Manager - 'CX-47904B'                                                                                                    |
|----------------------------------------------------------------------------------------------------|
| File Edit Actions View Options Help                                                                                                    |
| 🗅 🚔 🖬 🏽 🖓 🖪 🕺 🖉 🖿 🖓 🖓 🛃 🧰 🗸                                                                                                    |
| SYSTEM - Configuration                                                                                                    |
| PLC - Configuration                                                                                                    |
| 🗄 🌄 I/O - Configuration 🏪 Append PLC Project 2                                                                                                    |
| <ul> <li>I/O Devices</li> <li>Device 1 (Eth</li> <li>Device 2 (EL6</li> </ul>                                                                                                    |
| and the second second s |
|                                                                                                    |

图 3.13 添加 PLC 程序步骤

3) 关联心跳字, 选择 CANopen 从站模块 → 选择 RxPDO 中的某一个字 → 点击【Link to...】 → 关联程序中的相关字或位, 如图 3.14 所示步骤, 即可关联心跳字。

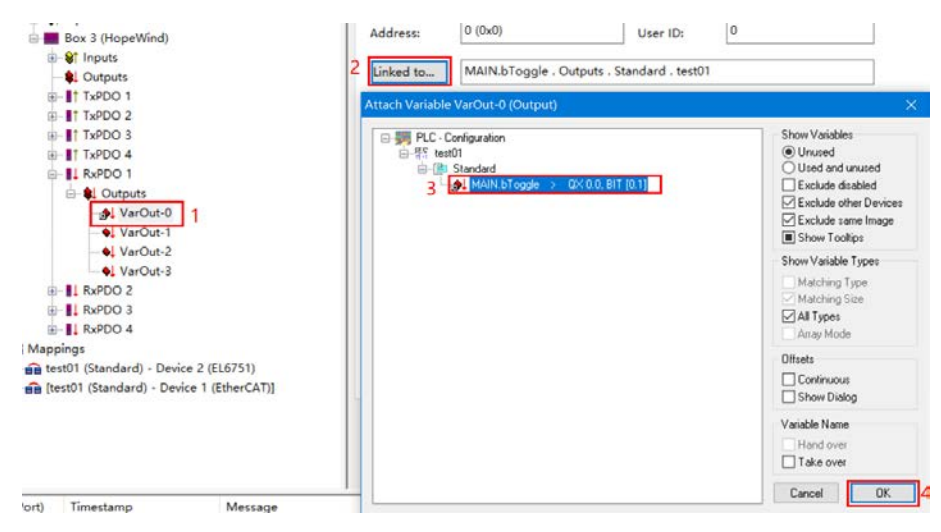

图 3.14 关联心跳字操作步骤

#### 3.4 下载组态程序

前三节的操作全部完成后,即可进行下载工作,在工具栏中找到✓ త ∞ 这 三个选项,分别是检查组态、编译下载、运行。按照顺序先检查组态,后编译下 载,最后运行。完成第一次下载操作后,建议重新启动变频器,此时 PLC 的 CANopen 主站状态会更新,到目前为止暂时还无法建立 CANopen 总线通讯,需 再完成如下步骤:

1) 重新切换到 Config 模式, 右下角变为蓝色 Config Mode。

2) 右击 Device (EL6751) 模块 → 点击 【Scan Boxes...】, 扫描主站模块。

3)完成扫描后系统会提示从站已改变,此时检查从站状态为【0-No Error】, 即为正常通讯。

4) 此时进行第二次检查、下载、运行操作,即可完成通讯组态。

5) 切换到【PLC Control】,点击【Online】选项 → 第一步先【Login】登录程序 → 之后再点击【Run】运行程序,如图 3.17 所示的步骤操作,此时 PLC 程序已启动, PLC 的操作已完成。

| 💑 TwinCAT PLC Control - test01.pro* - [N | MAIN (PRG-ST)]     |          |
|------------------------------------------|--------------------|----------|
| 🥦 File Edit Project Insert Extras        | Online Window Help |          |
|                                          | Login 2            | F11      |
|                                          | Logout             | F12      |
|                                          | Download           |          |
|                                          | Run 3              | F5       |
|                                          | Stop               | Shift+F8 |
|                                          | Reset              |          |
|                                          | Reset All          |          |
|                                          | Toggle Breakpoint  | F9       |
|                                          | Breakpoint Dialog  |          |
|                                          | Step over          | F10      |
|                                          | Step in            | F8       |
|                                          |                    |          |

图 3.17 PLC 程序登录运行操作步骤

## 4 CANopen 通讯状态检查

## 4.1 检查 PLC 通讯状态

本次搭建的平台需要使用 TwinCAT 软件查看通讯情况,首先确认 PC 与 PLC 已建立连接,即软件的右下角为绿色 RTime 10%。

检查方式:选择 Device (EL6751) 模块 → 选择 【Box States】界面 → 查 看从站的状态信息,从站状态为 No Error 为正常通讯。

使用其他 PLC 进行 CANopen 通讯,请参考该品牌 PLC 的指导手册查看,不同品牌的检查方式不相同,本方法仅适用测试平台的倍福 PLC。

### 4.2 检查变频器通讯状态

变频器检查方式可以通过配置【F-62.11 CANopen 通讯超时时间】检查通讯 是否正常,该参数的定义为检测变频器再指定时间内未收到 CANopen 总线发送 来的参数后报出"现场总线通讯超时"故障。

若变频器未报"现场总线通讯超时"故障,说明变频器的 CANopen 通讯正常,若变频器报出故障,并在复位故障后仍然报出,则说明通讯可能存在问题。

**()** 

此方法必须保证 PLC 会持续给变频器发送 PDO 数据,PLC 在检查到数据未变 化时可能会停止发送数据,因此配置心跳位是必要且方便的检查手段。

## 5 常见问题分析&FAQ

#### 5.1 变频器从站无法建立通讯

该问题有多个可能性,需要逐个分析,必要时可使用 CAN 总线分析仪进行 抓包分析。

- 终端电阻配置错误。CANopen 通讯线要求在总线的两端各配置一个 120Ω 终端电阻,中间设备不能配置终端电阻(会导致后方设备无法接收数据);若终端电阻没有配置,则可能会影响到整个总线的数据收发。
- 2) 变频器通讯参数配置与 PLC 不匹配。需保证变频器的波特率、从站地址、 TPDO 数量、RPDO 数量与 PLC 设定完全一致,且不能与其他设备冲突。
- 3) 通讯线缆连接不规范干扰大。根据不一样的通讯线缆均有其适合的接线方式 接入 DB9 串口插头,若接线方式错误则可能产生干扰。
- 波特率与线缆长度不匹配。每个波特率都对应一个最长支持通讯线缆长度, 波特率越高,则最长支持通讯线长度越短。

#### 5.2 变频器报通讯超时但 PLC 显示通讯正常

此原因是 CANopen 通讯机制导致,变频器报 CANopen 通讯超时故障是当 变频器在指定时间内并未收到 PLC 下发的数据。

PLC 使用 CANopen 通讯可能当过程字没有改变时不会继续发送该过程字, 当过程字的值发生变化时才会发送数据。

因此要避免此现象可通过配置心跳位实现,通常 CANopen 通讯都会配置一个心跳来判断通讯是否正常。